### **POLITEKNIK MELAKA**

# TATACARA MUAT TURUN SURAT PERAKUAN TAMAT PENGAJIAN & TRANSKRIP SEMENTARA

 Log masuk ke sistem SPMP. [http://spmp.polimelaka.edu.my/log in.jsp ]

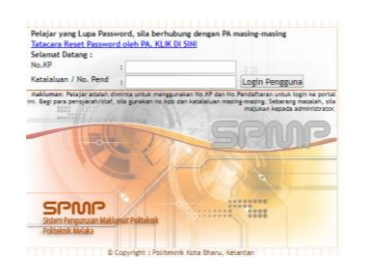

2. Klik menu iExam

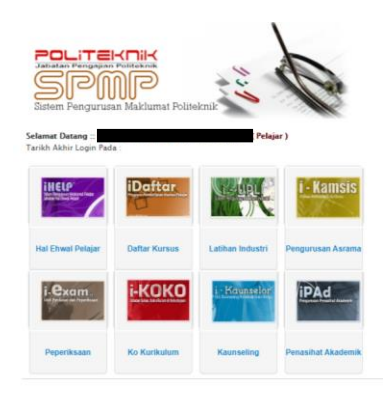

3. Klik 'SETKAN SESI SEMASA'

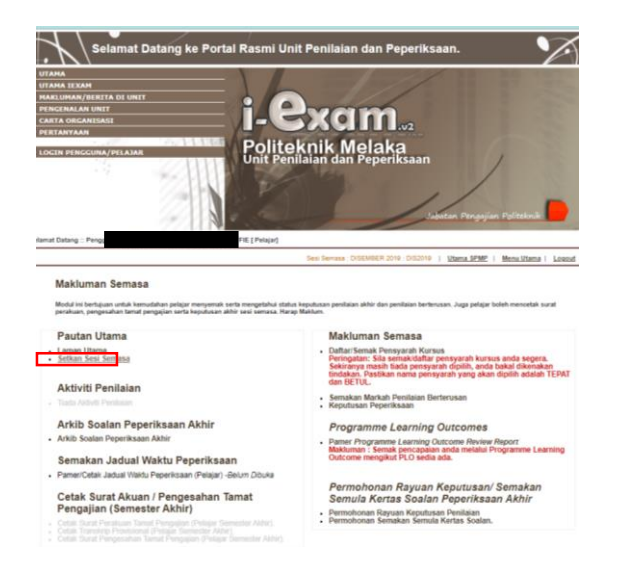

4. Pilih sesi tamat belajar.

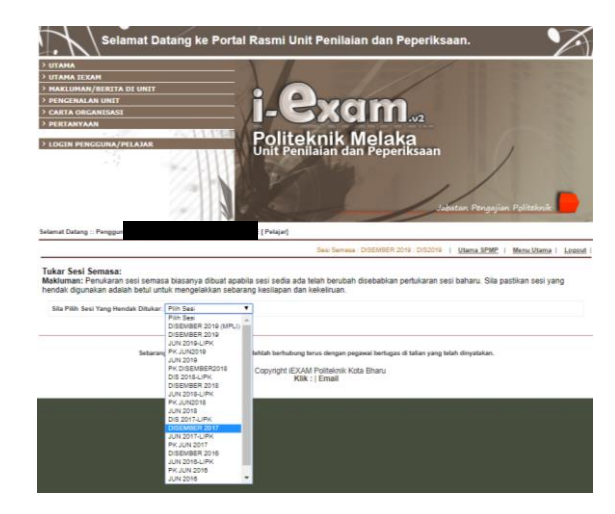

5. Klik 'Menu Utama'

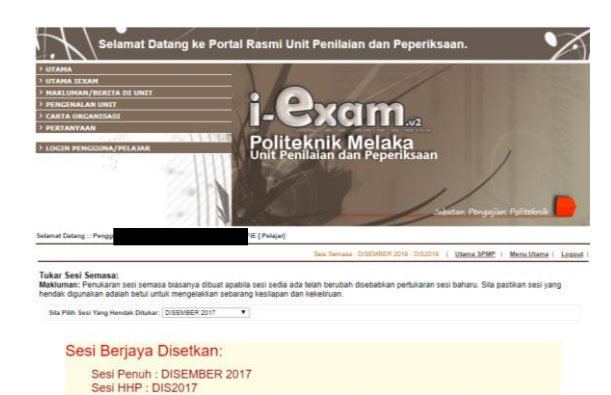

### POLITEKNIK MELAKA

# TATACARA MUAT TURUN SURAT PERAKUAN TAMAT PENGAJIAN & TRANSKRIP SEMENTARA

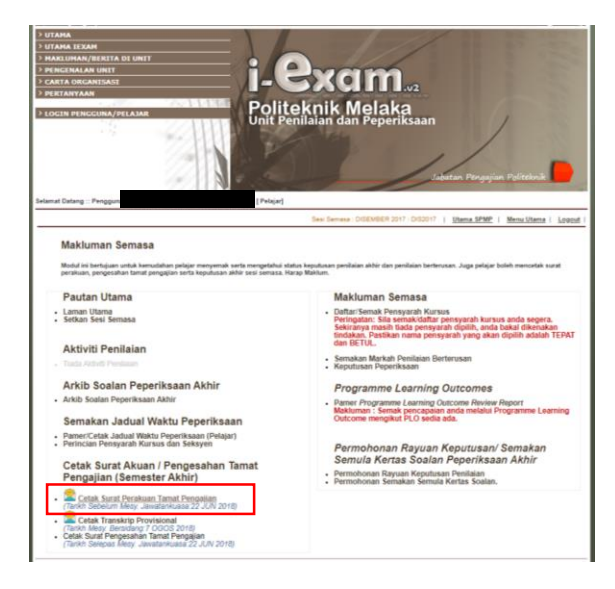

#### 6. Klik 'Cetak Surat Tamat Pengajian'

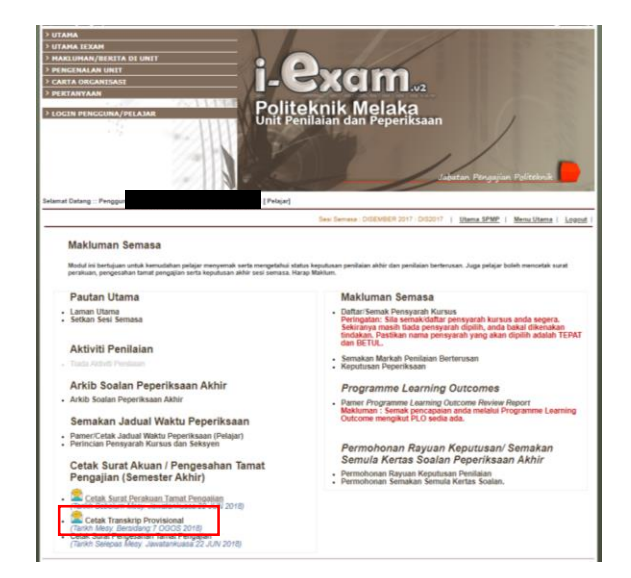

8. Klik 'Cetak Transkrip Provisonal'

#### 9. Cetak

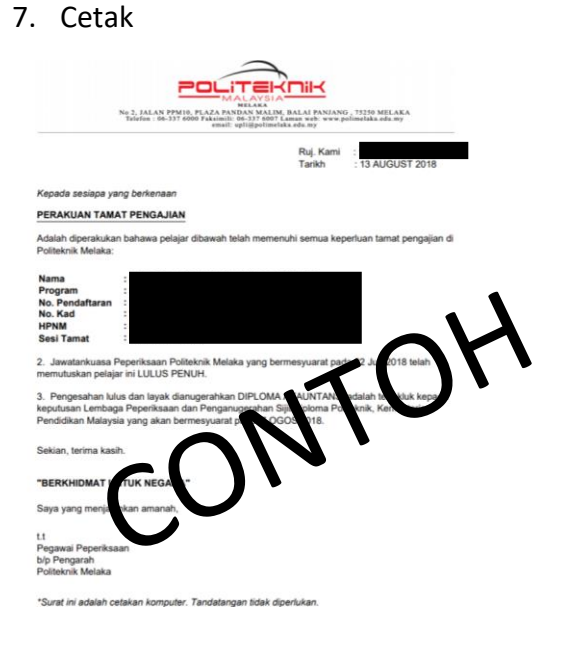

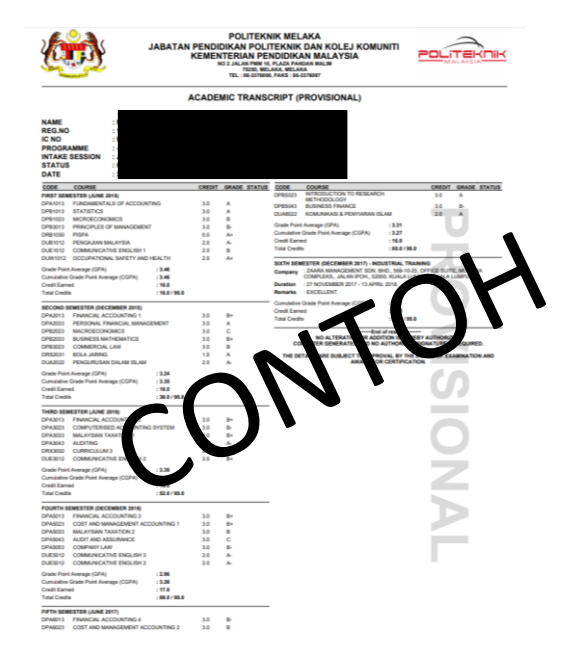